## Herefordshire and Worcestershire Health and Care

Working ogether fo Outstanding

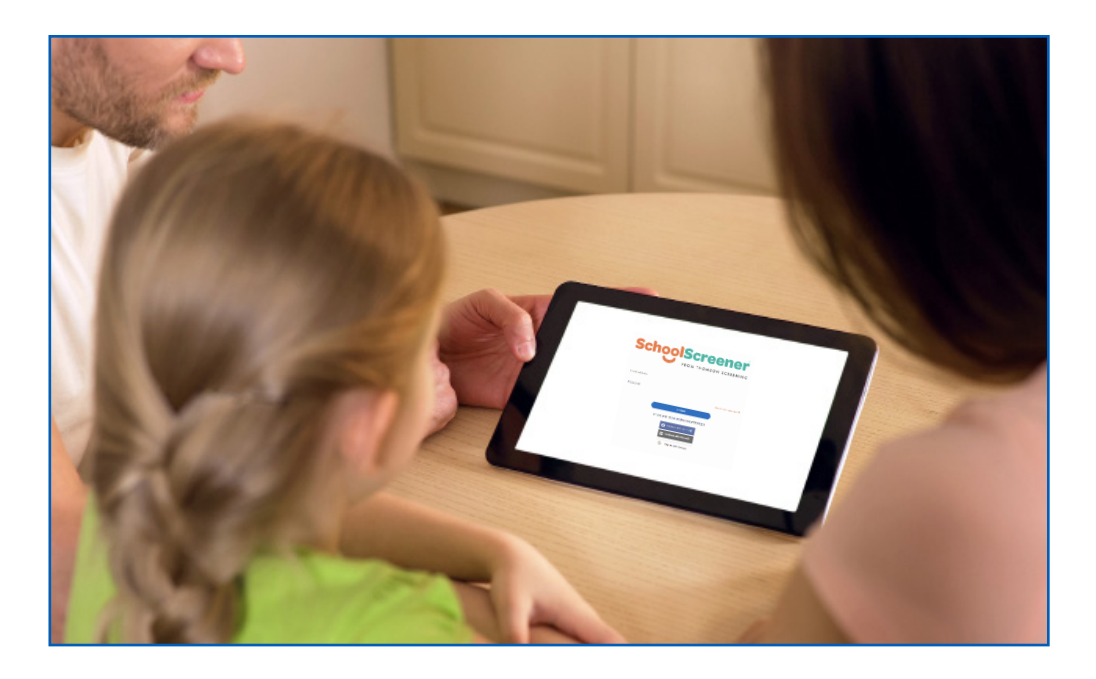

# Public Health Nursing for School Aged Children

**SchoolScreener Information** 

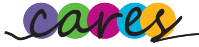

#### What is SchoolScreener?

The Public Health Nursing Service for school aged children use School Screener, a confidential digital platform to carry out online health screening questionnaires and the growth measurement programme

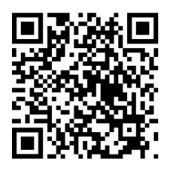

For more information, you can watch this simple explainer video. Scan the QR code with your smart phone or visit: <u>www.youtube.com/</u> <u>watch?v=QUO22QXeoz8</u>

### Why should I use SchoolScreener?

It is quick and easy to use, and when health questionnaires are completed, instant access to helpful information and 'clickable links' to local and national support is provided.

When your child is weighed and measured, you will receive an email to let you know the results letters are ready for you to view on the School Screener 'Parent Portal'.

If you do not want your child to be weighed and measured, you should 'Opt-Out' via the 'Parent Portal' at least 2 weeks before the screening is due to take place.

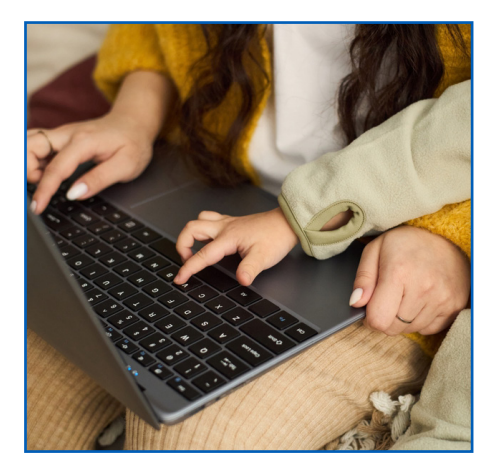

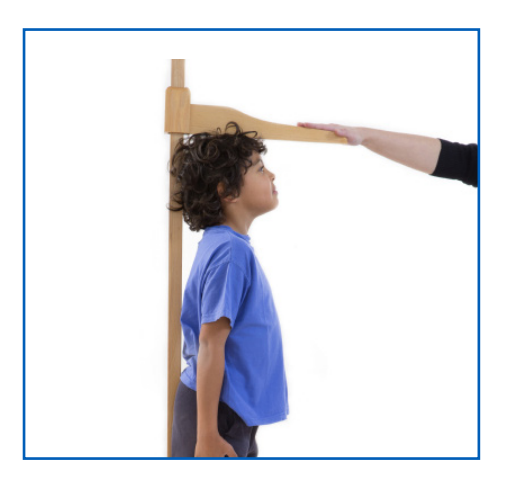

#### How do I use SchoolScreener?

When your child starts school, you will be issued with a letter from our service containing a 'unique link' to create a 'Parent Portal' account, which you can access using a smart phone, tablet or computer.

It's important to register, as once you have an account, this is where you will be able to login to access the Health Screening questionnaire and your child's results from the growth measurement programmes.

To create an account on the Parent Portal, just follow these simple steps:

#### How do I register for the Parent Portal:

https://parentsupport.schoolscreener.com/portal/en/kb/articles/howto-register-for-the-parent-portal

#### How do I get started?

https://parentsupport.schoolscreener.com/portal/en/kb/articles/howdo-i-get-started-19-7-2019

1. Open the unique link in **Google Chrome or Microsoft Edge** web browser to visit the Parent Portal Homepage.

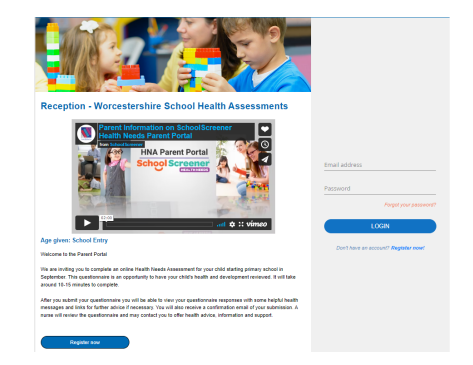

2. Select register now, which will open a new page and fill in the required information.

| First name *              | Last name *     |  |
|---------------------------|-----------------|--|
| Email *                   | Confirm email * |  |
| Phone number 1 *          | Phone number 2  |  |
| Accept Terms & Conditions |                 |  |

3. Open your email from SchoolScreener and follow the link to confirm registration.

| $\leftarrow$ | Email Confirmation for Registration                                                                                                    |               |
|--------------|----------------------------------------------------------------------------------------------------|---------------|
| N            | no-reply (no-reply@homsonscreening.com> 6 6                                                                                                    | ↔ … 022 09:13 |
|              | Welcome!                                                                                                    |               |
|              | Thank you for registering on the Parent Portal.                                                                                                    |               |
|              | Before using the Parent Portal software, please confirm your account by clicking on confirm my account below:                                                                                                    |               |
|              | Confirm my account                                                                                                    |               |
|              | Once you have confirmed your email and set your password you will have full access to the Parent Portal platform.                                                                                                    |               |
|              | Tyo take proteins doog to take aport, parte part to following UR, it to your web timese:<br>Itsus and subsection construent extensional conditional proteins and the timese:<br>Instrumentsinstruments construent extensional conditional construction of the timese construction of the proteins and the timese construent extension of the proteins and the timese construent extension of the proteins and the timese construent extension of the proteins and the timese construent extension of the proteins and the timese construent extension of the proteins and the timese construent extension of the timese construent extension of the timese construent e | LeOhu         |
|              | Once registration has been confirmed you can access the parent portal account here: Parent Portal Login Page                                                                                                    |               |
|              | Best wishes                                                                                                    |               |
|              | Parent Portal Support Team                                                                                                    |               |
|              |                                                                                                    |               |
|              | https://parentsucoort.schooksureener.com/                                                                                                    |               |
|              | Email: parentsusport/Rischoolscreener.com                                                                                                    |               |
|              | Tet. 0203 958 4181                                                                                                    |               |
|              |                                                                                                    |               |

4. Follow the on screen instructions to create a password for your parent portal account.

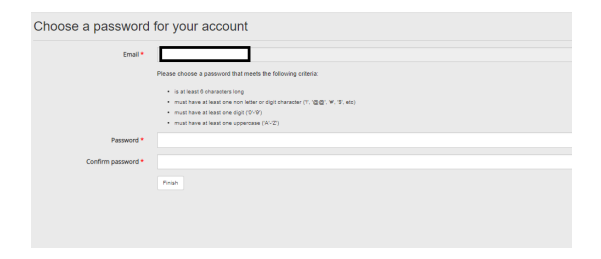

5. Once you have set a password, head back to Parent Portal home page to login.

|               | SchoolScreener<br>Work Screener |
|---------------|---------------------------------|
| Email address |                                 |
| Password      |                                 |
|               | Forgot your password?           |
| LOC           | in                              |

6. Once you have logged into the Portal, you can select which form(s) to complete.

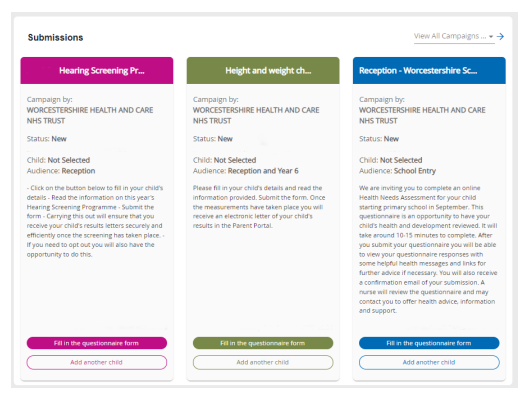

Once you have registered for an account, you will need to confirm and accept you have read all the information.

#### Service contact details

Worcestershire Public Health Nursing Service Herefordshire and Worcestershire Health and Care NHS Trust 2 Kings Court Charles Hastings Way Worcester WR5 1JR 01905 520032

Please be assured that information collected complies with General Data Protection Regulations (GDPR) and will be always kept secure and confidential and will only be used by staff who have a lawful reason to do so.

#### Compliment, complaint or feedback about your care?

Email: whcnhs.pals@nhs.net

Phone: 01905 681517 (Mon-Fri 8:30am - 4:00pm)

Web: www.hacw.nhs.uk

Write: PALS, Herefordshire and Worcestershire Health and Care NHS Trust, Kings Court 2, Charles Hastings Way, Worcester, Worcestershire WR5 1JR

This information can be made available in alternative formats such as easy read or large print, and may be available in alternative languages upon request. Please contact the person who gave you this leaflet so your needs can be recorded and responded to.